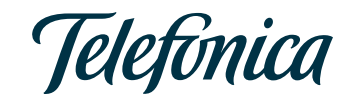

## Telefónica Consumer Finance Configuración navegadores Internet

Bloqueo de "ventanas emergentes" o "Pop Ups"

Telefónica Consumer Finance

25.02.2014

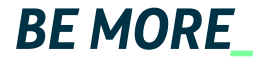

Operaciones de financiación vía <u>www.telefonicaconsumerfinance.net</u>

Solución para cuando no puedes ver el resultado de la solicitud y la pantalla parece que se queda "pensando" demasiado tiempo:

El servicio on-line de tramitación de operaciones de Telefónica Consumer Finance utiliza las **"ventanas emergentes" o "pop ups" para mostrar el resultado de la evaluación de una operación. Se trata de un tipo de ventana con mensaje que aparece delante de la ventana en la que navegas.** Dependiendo de la configuración de tu navegador web, **puede suceder que las "ventanas emergentes" estén bloqueadas y el resultado de la solicitud no se muestre** 

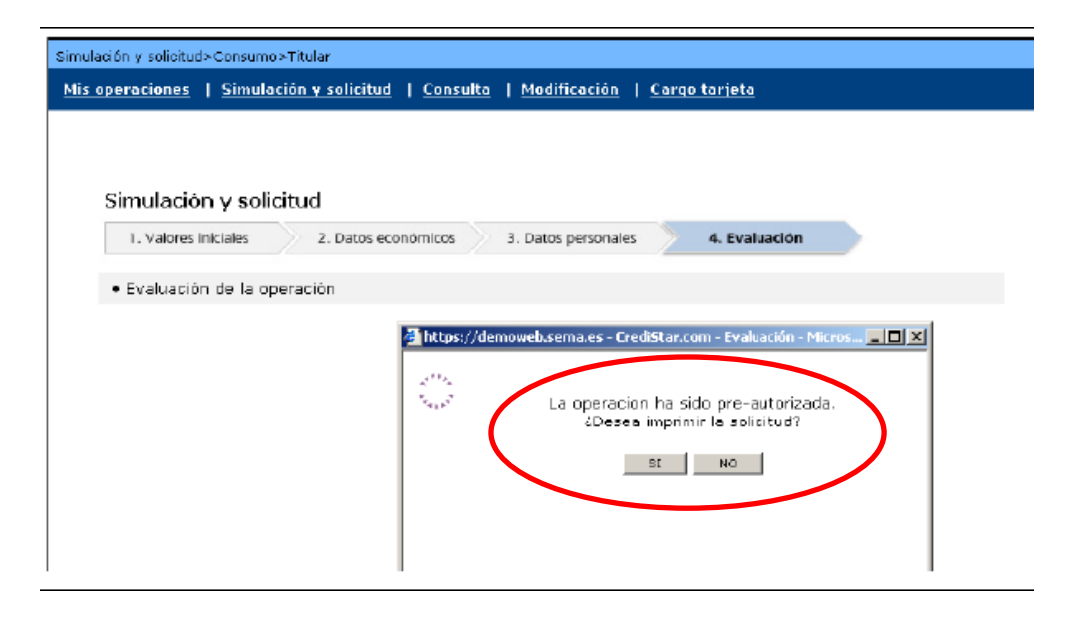

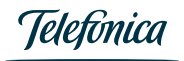

Al bloquear tu navegador estos "Pop ups" no deja constancia del resultado de la operación pero la operación se ha evaluado, puedes comprobarlo en el listado de "Mis Operaciones". En este tutorial te mostramos cómo solucionar el problema

dependiendo de tu navegador. Recuerda que, aunque esta plataforma puede funcionar en otros navegadores, te recomendamos el uso de Internet Explorer en sus versiones IE7 o IE8.

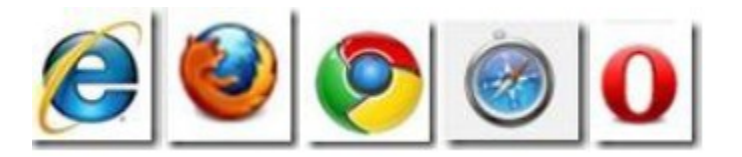

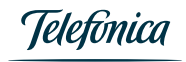

En el Menú "Herramientas" tienes que pulsar en "Desactivar el bloqueo de elementos emergentes" para que se abran las ventanas:

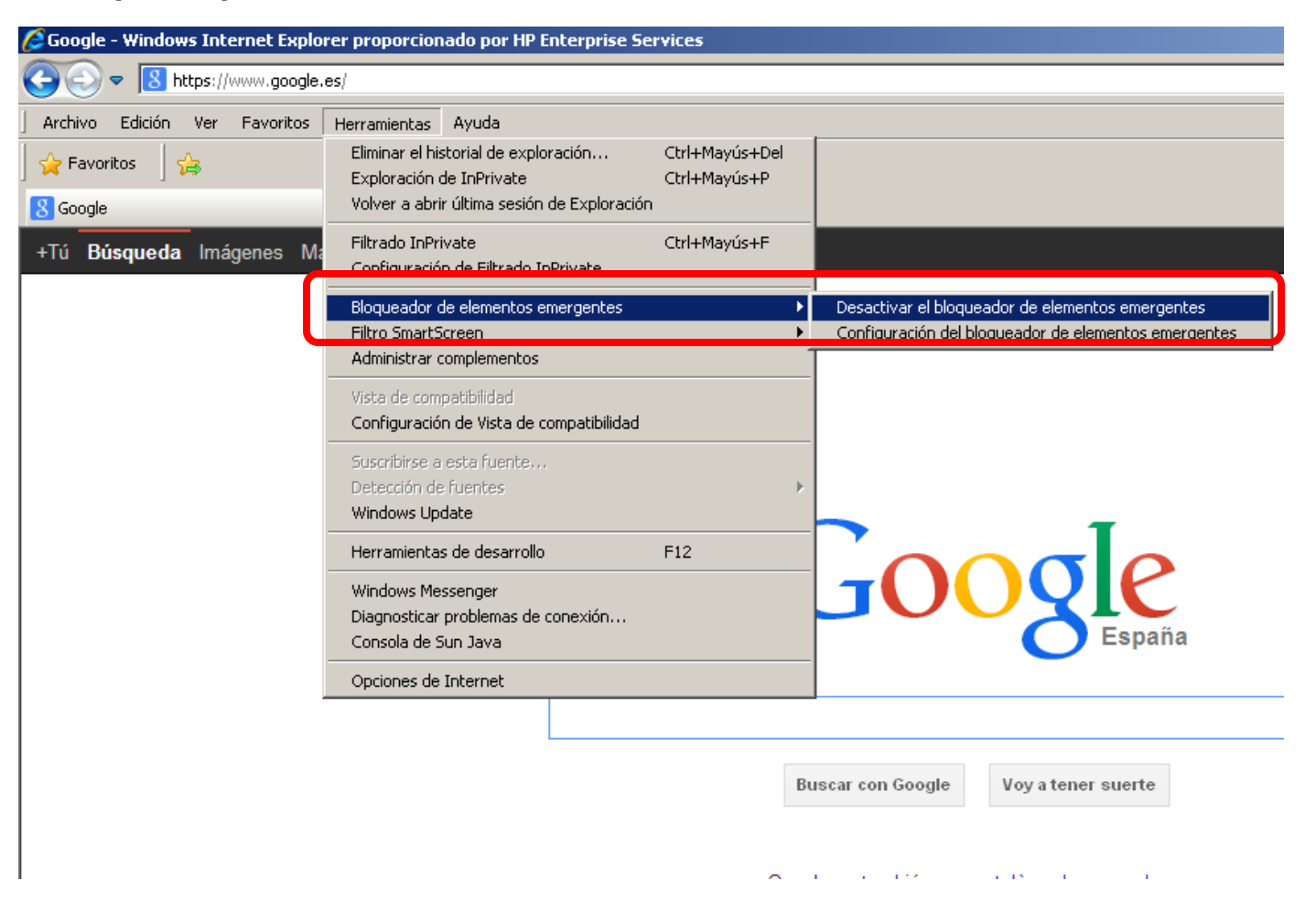

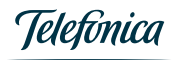

#### Google Chrome

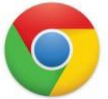

Pulsando en el icono Menú **"Personaliza y controla Google Chrome" aparece el siguiente** menú:

2

|   |                                        | x  |
|---|----------------------------------------|----|
|   | 52                                     |    |
| s | Nueva pestaña Ctrl+                    | T  |
|   | Nueva ventana Ctrl+                    | N  |
|   | Nueva ventana de incógnito Ctrl+Mayús+ | N  |
|   | Marcadores                             | Þ  |
|   | Pestañas recientes                     | ×  |
|   | Editar Cortar Copiar Pegar             |    |
|   | Acercar/alejar – 100% +                |    |
|   | Guardar página como Ctrl+              | s  |
|   | Buscar Ctrl+                           | F  |
|   | Imprimir Ctrl+                         | P  |
|   | Herramientas                           | Þ  |
|   | Historial Ctrl+                        | н  |
|   | Descargas Ctrl+                        | -3 |
|   | Iniciar sesión en Chrome               |    |
|   | Configuración                          |    |
|   | Información de Google Chrome           |    |
|   | Ayuda                                  |    |
|   | Salir Ctrl+Mayús+                      | Q  |

Pulsando el apartado "Configuración" sale una ventana que en la parte inferior contiene el texto "Mostar opciones avanzadas..":

| Chrome        | Configuración Buscar ajus                                                                                                    |
|---------------|----------------------------------------------------------------------------------------------------|
| -listorial    | Iniciar sesión                                                                                                    |
| Extensiones   | Inicia sesión en Google Chrome con tu cuenta de Google para guardar tus preferencias del navegador en la                                                                   |
| Configuración | Web y acceder a ellas en Google Chrome desde cualquier ordenador. También iniciarás sesión<br>automáticamente en tus servicios de Google favoritos. <u>Más información</u> |
| \yuda         | Iniciar sesión en Chrome                                                                                                    |
|               | Al iniciar                                                                                                    |
|               | Abrir la página Nueva pestaña                                                                                                    |
|               | Continuar como lo dejé todo antes de cerrar                                                                                                    |
|               | O Abrir una página específica o un conjunto de páginas Establecer páginas                                                                                                  |
|               | Aspecto                                                                                                    |
|               | Conseguir temas Restablecer tema predeterminado                                                                                                    |
|               | Mostrar el botón Página de inicio                                                                                                    |
|               | ✓ Mostrar siempre la barra de marcadores                                                                                                    |
|               | Búsqueda                                                                                                    |
|               | Permite especificar el motor de búsqueda que se debe utilizar al realizar una búsqueda desde el omnibox.                                                                   |
|               | Google   Administrar motores de búsqueda                                                                                                    |
|               | Usuarios                                                                                                    |
|               | Actualmente solo tú estás usando Google Chrome.                                                                                                    |
|               | Añadir nuevo usuario Eliminar este usuario Importar marcadores y configuración                                                                                             |
|               | Navegador predeterminado                                                                                                    |
|               | Establecer Google Chrome como navegador predeterminado                                                                                                    |
|               | Google Chrome no es actualmente tu navegador predeterminado.                                                                                                    |
|               | Mostrar onciones avanzarlas                                                                                                    |
|               |                                                                                                    |

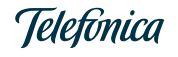

### Google Chrome

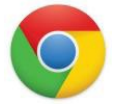

Dentro del **apartado de Privacidad** hay que entrar en **Configuración de Contenido** y seleccionar la **Pop-ups** y en su configuración elegir "**Permitir que todos los sitios muestren pop-ups**"

|                                                                                                    | 4 estás usando Google Chrome.                                                                        |
|----------------------------------------------------------------------------------------------------|----------------------------------------------------------------------------------------------------|
| - ft                                                                                                    | o Configuración de contenido                                                                         |
| DNTIGURACION del motor de busqueda que se debe utilizar al realizar una busqueda desde el QL. Buscar ajus    | <ul> <li>Hacer clic para reproducir</li> </ul>                                                       |
| Google   Administrar motores de búsqueda                                                                     | Dao Bloquear todos                                                                                   |
| suarios                                                                                                    | Administrar excepciones                                                                              |
| Actualmente solo tú estás usando Google Chrome.                                                              | Tababilitar complementos de forma individual                                                         |
| Añadir nuevo usuario Eliminar este usuario Importar marcadores y configuración                               |                                                                                                    |
| avenador predeterminado                                                                                      | Inter Pop-ups                                                                                        |
|                                                                                                    | e ut                                                                                                 |
| Establecer Google Chrome como havegador predeterminado                                                       | No permitir que ningún sitio muestre pap-ups (recomendado)                                           |
| Google chrome no es actualmente tu navegador predeterminado.                                                 | web                                                                                                  |
| ivacidad                                                                                                    | de p                                                                                                 |
| Configuración de contenido Borrar datos de navegación                                                        | nes d Ubicación                                                                                      |
| Google Chrome puede utilizar servicios web para mejorar la experiencia de navegación de los usuarios. Puedes | n co 🔘 Permitir que los sitios puedan hacer un seguimiento de mi ubicación física                    |
| inhabilitar estos servicios si quieres. <u>Mas información</u>                                               | web  O preduntarme quando un sitio intente bacer un seguimiento de mi unicación física (recomendado) |
| 🗹 Utilizar un servicio web para intentar resolver errores de navegación                                      |                                                                                                    |
| 🗹 Utilizar un servicio de predicciones para completar búsquedas y URL escritas en la barra de direcciones    | No permitir que los sitios puedan hacer un seguimiento de mi ubicacion fisica<br>d de                |
| 🗹 Predecir las acciones de la red para cargar las páginas más rápido                                         | Administrar excepciones                                                                              |
| 🕑 Habilitar protección contra phishing y software malicioso                                                  | arios<br>Notificaciones                                                                              |
| 🔲 Utilizar un servicio web para revisar la ortografía                                                        |                                                                                                    |
| Enviar automáticamente estadísticas de uso e informes sobre fallos a Google                                  |                                                                                                    |
|                                                                                                    | n mili 🤝 Pregunitanne cuanuo un sitio quiera mostrar notificaciones de escritorio (recomendado)      |

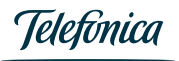

#### Apple Safari

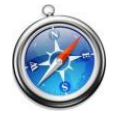

| SS 🖒 🔍 Goog | gle                                | 🗋 🗋 🖓        |
|-------------|------------------------------------|--------------|
|             | Personalizar barra de herramientas |              |
|             | Mostrar barra de menús             |              |
| iTunes      | S Ocultar barra de favoritos       | Ctrl+Mayús+B |
|             | Mostrar barra de pestañas          | Ctrl+Mayús+T |
|             | Mostrar barra de estado            |              |
|             | Mostrar lista de lectura           | Ctrl+Mayús+L |
|             | Usar pantalla completa             | F11          |
|             | Historial                          | Ctrl+H       |
|             | Descargas                          | Ctrl+Alt+L   |
| 1           | Navegación privada                 |              |
| (           | Pertaurar Safari                   |              |
|             | Bloquear ventanas emergentes       | Ctrl+Mayús+K |
|             | Preferencias                       | Ctrl+,       |
| 7           | Ayuda                              | F1           |
|             | Comunicar errores a Apple          |              |
|             | Extensiones de Safari              |              |
|             | Acerca de Safari                   |              |

Así estaría el bloqueador activado - forma ERRONEA

| RSS C Q Google                             | <b>D- #-</b> |
|--------------------------------------------|--------------|
| Personalizar barra de herramientas         |              |
| Mostrar barra de menús                     |              |
| iTunes S Ocultar barra de favoritos Ctrl+M | layús+B      |
| Mostrar barra de pestañas Ctrl+M           | layús+T      |
| Mostrar barra de estado                    |              |
| Mostrar lista de lectura Ctrl+N            | 1ayús+L      |
| Usar pantalla completa                     | F11          |
| Historial                                  | Ctrl+H       |
| Descargas Ctr                              | rl+Alt+L     |
| Navegación privada                         |              |
| Bloquear ventanas emergentes Ctrl+M        | layús+K      |
| Prerencias                                 | Ctri+,       |
| Ayuda                                      | F1           |
| Comunicar errores a Apple                  |              |
| Extensiones de Safari                      |              |
| Acerca de Safari                           |              |

Así estaría el bloqueador desactivado - forma CORRECTA

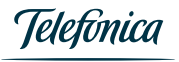

2

#### Firefox

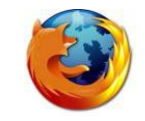

# En el menú "Herramientas>Opciones" aparece el siguiente menú:

En el apartado Contenido, debería estar sin pulsar para que se abran correctamente las ventanas.

Aceptar

Cancelar

|                                                                                  |                                                                      |                                   |                            | 2            |                                  |                                           |                         |                 |                |                |                  |
|----------------------------------------------------------------------------------|----------------------------------------------------------------------|-----------------------------------|----------------------------|--------------|----------------------------------|-------------------------------------------|-------------------------|-----------------|----------------|----------------|------------------|
| 🕗 Google - Mozilla Firefox                                                       |                                                                      |                                   |                            |              | Onciones                         |                                           |                         |                 |                |                | X                |
| <u>A</u> rchivo <u>E</u> ditar <u>V</u> er Hi <u>s</u> torial <u>M</u> arcadores | Herramien <u>t</u> as Ay <u>u</u> da                                 |                                   |                            |              | opeiones                         |                                           |                         |                 |                |                |                  |
| 🔇 🔊 - C 🗙 🏠 🚺 http://                                                            | Bu <u>s</u> car en la web                                            | Ctrl+K                            | _                          |              |                                  |                                           |                         |                 | 90             | <u>_</u>       | -Ö-              |
| 🙍 Más visitados 📄 Comenzar a usar Fire 📐                                         | Descargas<br>⊆omplementos                                            | Ctrl+J                            | inculos 📄 Windows Media 🛛  | Windows      | Principal                        | Pestañas                                  | 一 <u>贝</u><br>Contenido | Programas       | <br>Privacidad | Seguridad      | Avanzado         |
| S Google                                                                         | Co <u>n</u> sola de errores<br>Información de la página              | Ctrl+Mayús.+J                     |                            |              |                                  |                                           |                         |                 |                |                |                  |
| ±ru <b>uusqueua</b> imagenes imaps riay=                                         | Iniciar na <u>v</u> egación privada<br>Limpiar el historial reciente | Ctrl+Mayús.+P<br>Ctrl+Mayús.+Supr |                            |              |                                  | iear ventanas                             | ; emergentes j          | J               |                | Excep          | ciones           |
| _                                                                                |                                                                      | Carrindyds, rodpri                |                            |              | 🛛 🔽 Carga                        | ar įmágenes a                             | utomáticamen            | lte             |                | E <u>x</u> cep | ociones          |
| Ľ                                                                                | Opciones                                                             | (                                 |                            | zle          | Activa                           | ar Java <u>S</u> cript<br>ar <u>J</u> ava |                         |                 |                | A <u>v</u> a   | nzado            |
|                                                                                  |                                                                      | Bus                               | scar con Google Voy a      | a tener suer | Tipos y co<br><u>T</u> ipografía | lores<br>a predet.: T                     | ïmes New Ron            | nan 💌 1         | amaño: 16      | ▼ <u>A</u> va  | nzadas           |
|                                                                                  |                                                                      | Goog                              | le.es también en: català g | jalego euska | Elegir el id                     | lioma preferio                            | lo para mostra          | r las páginas w | veb            | Sele           | cci <u>o</u> nar |
|                                                                                  |                                                                      |                                   |                            |              |                                  |                                           |                         |                 |                |                |                  |

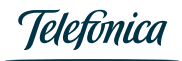

Ay<u>u</u>da

# 0

Pulsando en el icono Menú>Configuración>Opciones aparece el siguiente menú:

| Opera puede iniciar                                           | con sus paginas Web favoritas o continuar desde l                                                                                                    | la última vez |
|---------------------------------------------------------------|----------------------------------------------------------------------------------------------------|---------------|
|                                                               |                                                                                                    |               |
| Inicio                                                        | Continuar desde la última vez 🔹                                                                                                    |               |
| Página inicial                                                | http://redir.opera.com/portal/home/                                                                                                    | User actual   |
| Escoja como prefie<br>Vent. emergentes                        | re manejar avisos auto-emergentes<br>Rechazar las no deseadas                                                                                                    |               |
| Escoja como prefie<br>Vent. emergentes                        | re manejar avisos auto-emergentes<br>Rechazar las no deseadas                                                                                                    |               |
| Escoja como prefie<br>Vent. emergentes                        | re manejar avisos auto-emergentes<br>Rechazar las no deseadas<br>Abrirlas todas<br>Abrirlas en segundo plano                                                                |               |
| Escoja como prefie<br>Vent. emergentes<br>Seleccione su idion | re manejar avisos auto-emergentes<br>Rechazar las no deseadas<br>Abriitas todas<br>Abriitas en segundo plano<br>Rechazarlas todas<br>Rechazarlas todas<br>Rechazarlas todas |               |

La mejor opción es seleccionar Abrirlas todas, para que no de ningún fallo.

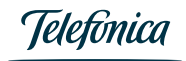

Si precisas **ayuda adicional en la gestión de tus solicitudes**, impresión de contratos, o el servicio no funciona satisfactoriamente, **puedes llamar directamente a nuestra plataforma de captación de operaciones.** 

Si tienes dudas en cuanto al funcionamiento, tu comercial asignado te podrá ayudar.

También puedes descargarte nuestra Guía Rápida de Uso en el menú de ayuda de la plataforma de tramitación de operaciones de financiación. En Telefónica Consumer Finance **valoramos tu opinión** y queremos responder a tus inquietudes.

Nos puedes hacer llegar tu mensaje a <u>marketing@telefonicaconsumerfinance.net</u>

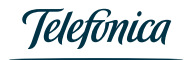

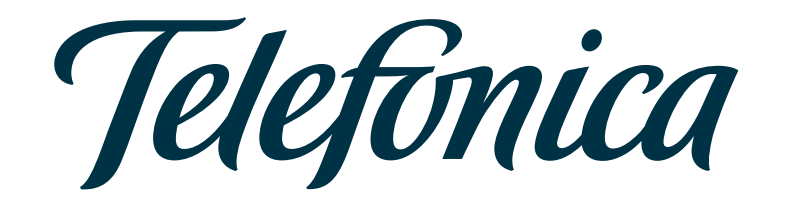

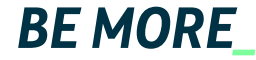